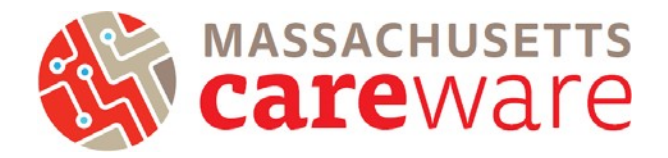

This document provides instructions for running data quality reports, making data corrections, running the RSR XML file, and transferring the file off of the remote server.

### Contents

| 2021 Changes                                         | 2  |
|------------------------------------------------------|----|
| Navigating to RSR Reports                            | 3  |
| Custom Reports                                       | 4  |
| TLS Missing Ryan White Eligibility                   | 4  |
| Correcting Ryan White Eligibility Status             | 6  |
| Correcting Missing ZIP Codes                         | 7  |
| Clients by ZIP Code                                  | 8  |
| HRSA Reports                                         | 11 |
| RSR Validation Report                                | 11 |
| RSR Client Report Viewer                             | 13 |
| Running the RSR                                      | 15 |
| Connect to Secure File Transfer Protocol (SFTP) Site | 16 |

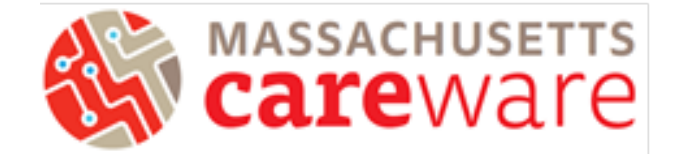

#### 2021 Changes

The key changes for the 2021 RSR are:

- 1. All Ryan White HIV/AIDS Program (RWHAP) agencies will be required to complete Eligible Services reporting beginning with the 2021 RWHAP Services Report (RSR).
  - a. The new Eligible Services reporting requirement expands Eligible Scope reporting in the RSR to include RWHAP-related funding.
  - b. As of the 2021 data submission, recipients and subrecipients are now required to include data on clients receiving services provided through RWHAP related funding (program income and pharmaceutical rebates) in their Recipient, Provider, and Client-level Data Reports
- 2. Coronavirus Aid, Relief, and Economic Security (CARES) Act recipients and subrecipients should report eligible RWHAP clients that receive services funded through the CARES Act in the 2021 RSR.
  - a. If your agency receives CARES Act funding, your RSR will include clients receiving services funded through the CARES Act automatically in CAREWare MA.
  - b. The purpose of the COVID-19 Data Report (CDR) is to provide HRSA HAB with an understanding of how CARES Act funds are being used to support Ryan White HIV/AIDS Program (RWHAP) clients.
  - c. For more information, see the <u>2021 RSR Instruction Manual</u> or contact the helpdesk at <u>CAREWareMAHelpdesk@jsi.com</u>.

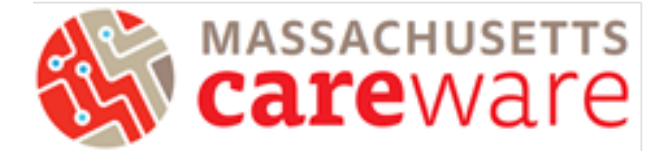

#### Navigating to RSR Reports

1. To navigate to the RSR reports, first log in to the Massachusetts CAREWare system.

| × CW6 - Login × +                  |                        |
|------------------------------------|------------------------|
| ٩                                  | Customize              |
|                                    | Add Client             |
| t of Health and Human Services     | Find Client            |
| 254                                | Reports                |
| ources and Services Administration | Rapid Entry            |
|                                    | Appointments           |
| Submit                             | My Settings            |
| Cushin                             | System Information     |
| Login                              | System Messages        |
| Enter your CAREWare Username       | Administrative Options |
| Username:                          | Switch Providers       |
|                                    | Log Off                |

- 2. Click on "Reports" from the main menu.
- 3. This will bring up a Reports menu of different types of reports that can be run.

| CAREWare Reports     |                                    |
|----------------------|------------------------------------|
| CAREWare             | Reports                            |
| HRSA Reports         | RSR and ADR                        |
| Custom Reports       | Run or manage custom reports       |
| Performance Measures | Run or Manage Performance Measures |
| Client Data Reports  | Run reports on client information  |
| Financial Report     | Setup and run the financial report |

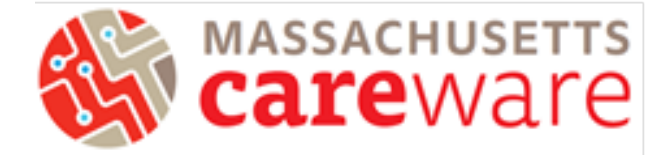

#### **Custom Reports**

Several Custom Reports are available in CAREWare MA to help you review for data quality, in preparation for generating the RSR. To get to the Custom Reports screen, go to the reports menu and click on "Custom Reports," then "Manage/Run Custom Reports" (below). When running Custom Reports, the desired report (1) and date span (2) will need to be specified. When done, click "Run Report" (3) (below, right).

| CAREWare Reports     |                                    | Custom Repo                | rts                                                       |
|----------------------|------------------------------------|----------------------------|-----------------------------------------------------------|
| CAREWare             | Reports                            |                            |                                                           |
| HRSA Reports         | RSR and ADR                        | Manage/Run Custom Reports  | Run or manage custom reports                              |
| Custom Reports       | Run or manage custom reports       | Export Custom Reports      | Export custom report definitions to a portable xml file   |
| Performance Measures | Run or Manage Performance Measures | Import Custom Reports from | Import custom report definitions from a portable xml file |
| Client Data Reports  | Run reports on client information  | an xml file                |                                                           |
| Financial Report     | Setup and run the financial report |                            |                                                           |

#### TLS Missing Ryan White Eligibility

This report shows a list of clients that are not eligible for receiving Ryan White services. If your agency receives funding through the MA Department of Public Health and submits RSR report to HRSA, we recommend running this report before you submit the RSR to make sure it includes all of your Ryan White eligible

| Manage Run Add Delete          | Make Read Only Ba | ack Help Print | or Export   |           |
|--------------------------------|-------------------|----------------|-------------|-----------|
| Manage/Run Cus                 | stom Repor        | ts             |             |           |
| Search:                        |                   |                |             |           |
| Name                           | CrossTab          | Report Type    | Description | Read Only |
| TLSMissingDemographics         |                   | Demographics   |             |           |
| TLSMissingRyanWhiteEligibility |                   | Demographics   |             |           |
| TLSServiceDetailReport         |                   | Service        |             |           |
| Viiral Load Suppression <=199  |                   | Lab            |             |           |
| Viral Load List (All Results)  |                   | Lab            |             |           |
| Viral Load Suppression >=200   |                   | Lab            |             |           |

clients. That way all of your eligible clients will be reported to HRSA.

Remember: If your agency receives CARES Act funding, make sure that all clients who are receiving CARES Act-funded services are designated as Ryan White Eligible, and compare the total eligible number of clients to the number you reported in the CDR.

1. Select TLSMissingRyanWhiteEligibility from the list of reports and select Manage Run.

| CAREWare Rep                | orte > Custom    | Reports > Manage Rur | Custom Reports  |             |           |
|-----------------------------|------------------|----------------------|-----------------|-------------|-----------|
| CAREMONE                    | custom           | Neporta - Manage Rai | reusion reports |             |           |
| Manage Run                  | Add Delete       | Make Read Only B     | ack Help Print  | or Export   |           |
| Manage                      | /Run Cu          | istom Repor          | ts              |             |           |
| manage                      | intani ot        | iotom nopol          |                 |             |           |
| Search:                     |                  |                      |                 |             |           |
| Name                        | *                | CrossTab             | Report Type     | Description | Read Only |
| TLSMissingDemo              | ographics        |                      | Demographics    |             |           |
| TLSMissingRyan <sup>®</sup> | WhiteEligibility |                      | Demographics    |             |           |
| TLSServiceDetail            | IReport          |                      | Service         |             |           |
| Viiral Load Suppr           | ession <= 199    |                      | Lab             |             |           |
| Viral Load List (A          | II Results)      |                      | Lab             |             |           |
| Viral Load Suppre           | ession >=200     |                      | Lab             |             |           |

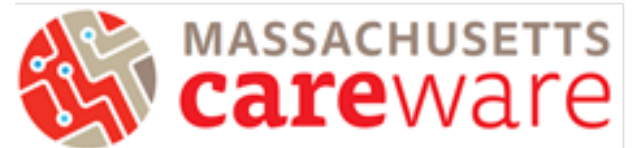

2. Under the report page for TLSMissingRyanWhiteEligibility, select Run Report.

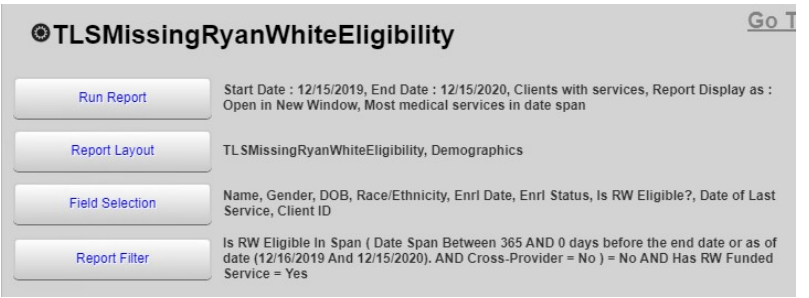

3. In the Run Report page, select Edit and modify the date range to the desired range. Then save.

| CAREWare Reports > Custom Re    | eports > Manage/Run Cust | om Rep | orts > 1 | <b>FLS</b> |      |                     |            |
|---------------------------------|--------------------------|--------|----------|------------|------|---------------------|------------|
| Edit Parameters Selected Prov   | viders Open in New Tab   | PDF    | CSV      | E          |      |                     |            |
| Run Report                      |                          |        |          |            |      |                     |            |
|                                 | Parameters               |        |          |            |      |                     |            |
| Date From:                      | 12/15/2020               |        |          |            |      |                     |            |
| Date Through:                   | 12/15/2021               |        |          |            | Save | Cancel              |            |
| Clinical Review Year:           | 2021                     |        |          |            | Rur  | n Report            |            |
| Show New Clients only:          |                          |        |          |            |      |                     | Parameters |
| Show Clients with Service only: |                          |        |          |            |      | Date Fron           | 12/15/2020 |
| Show Specifications:            |                          |        |          |            |      | Date Through        | 12/15/2021 |
| Sum Numeric Fields:             |                          |        |          |            |      | Clinical Review Yea | r: 2021    |

- 4. Click on "Run Report".
- 5. The report will look like this:

#### **TLSMissingRyanWhiteEligibility**

| Data Scope:<br>Report Start Date:<br>Report End Date: | MDPH<br>12/15/2020<br>12/15/2021 |            |                      |            |                        |                  |            |
|-------------------------------------------------------|----------------------------------|------------|----------------------|------------|------------------------|------------------|------------|
| Name:                                                 | Gender:                          | DOB:       | Race/Ethnicity:      | Enrl Date: | Enrl Status:           | Is RW Eligible?: | Last RW    |
|                                                       |                                  |            |                      |            |                        |                  | Service:   |
| 2020, test                                            | Male                             | 01/01/1980 | Not Specified        |            | Active                 | No               | 01/11/2021 |
| alpha, bet                                            | Female                           | 01/01/1975 | Not Specified        |            | Active                 | No               | 01/13/2021 |
| bet, alpha test                                       | Female                           | 07/08/1994 | White (non-Hispanic) |            | Active                 | No               | 07/28/2021 |
| Bobcat, Bates                                         | Female                           | 01/01/2016 | Not Specified        |            | Active                 | No               | 01/21/2021 |
| Smith, Bil                                            | Male                             | 01/01/1970 | White (non-Hispanic) | 11/05/2018 | Referred or Discharged | No               | 10/21/2021 |

#### Number of Records : 5

(Count is unduplicated across providers)

#### \* - Restricted Field

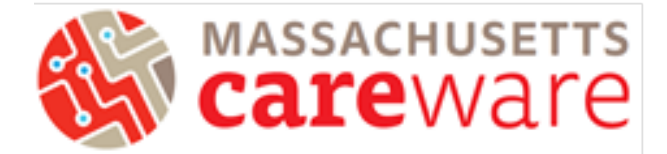

### Correcting Ryan White Eligibility Status

Follow these steps to update a client's Ryan White Eligibility Status:

1. Navigate to the client record Demographics page and select "Eligibility"

| Find Client > Search Res | sults > Demographics             |
|--------------------------|----------------------------------|
| Delete Client Back       |                                  |
| Demograp                 | hics                             |
| Personal Info            | Name: asd, asd asd Gender: N     |
| Change URN               | ADAD1010701U                     |
| Contact Information      | No description supplied          |
| Race/Ethnicity           | No description supplied          |
| HIV Risk Factors         | No description supplied          |
| Vital Enrollment Status  | Vital Status: Alive Enrolled: 01 |
| Eligibility              | Not Eligible for Ryan White      |

2. Click the "Add Record" link

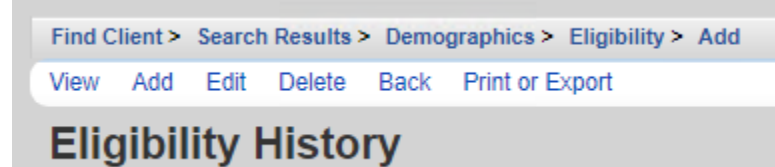

3. Edit the date so it's in 2021 (use 12/31/2021 if there isn't a specific date where the client became eligible)

| Demographics > Elig | gibility > Add |
|---------------------|----------------|
| Save Back           |                |
| Add                 |                |
| Eligibility Date:   | 12/15/2021     |
| Is Eligible:        | Yes            |
| Funding Source:     | Part B         |
| Comment:            |                |
|                     |                |
|                     |                |

- 4. Select "Part B" for the funding source and "Yes" for "Is Eligible"
- 5. Click Save

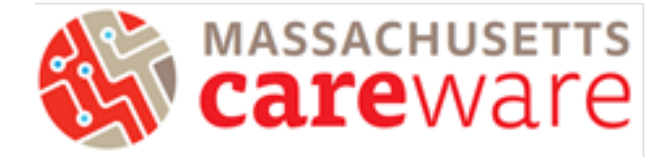

#### Correcting Missing ZIP Codes

This report shows a list of clients with missing ZIP codes. Run this report before you submit the RSR to make corrections for clients whose ZIP codes were not filled in.

1. Under CAREWare Reports, select Performance Measures then Create Client List.

| CAREWare Reports     |                                    |                            |                                                                 |  |
|----------------------|------------------------------------|----------------------------|-----------------------------------------------------------------|--|
|                      |                                    | CAREWare Reports > Perform | ance Measures                                                   |  |
| CAREWare Reports     |                                    | Back                       |                                                                 |  |
| HRSA Reports         | RSR and ADR                        | Performance                | Measures                                                        |  |
| Custom Reports       | Run or manage custom reports       | Run Performance Measures   | Evaluate the current status of one or more performance measures |  |
| Performance Measures | Run or Manage Performance Measures | Create Client List         | Examine clients in the performance measure sections             |  |

2. To find the missing ZIP code report, type "zip" into the search bar and the report will appear. Select it by highlighting the row and click Use Selected to run the report.

| CAREWare Report   | rts > Performance Measures > Client List |                                                 |  |  |  |  |
|-------------------|------------------------------------------|-------------------------------------------------|--|--|--|--|
| Use Selected E    | Back Print or Export                     |                                                 |  |  |  |  |
| <b>Client Lis</b> | Client List                              |                                                 |  |  |  |  |
| Search: zip       |                                          |                                                 |  |  |  |  |
| Code              | Name                                     | Description                                     |  |  |  |  |
| ZIP01             | Clients with missing zip code            | Produce list of clients with a missing zip code |  |  |  |  |

3. Set the As of Date to 12/31/2021 then Create Client List.

| Performance Measure Client List Settings |                               |  |  |  |  |  |
|------------------------------------------|-------------------------------|--|--|--|--|--|
| Performance Measure:                     | Clients with missing zip code |  |  |  |  |  |
| As Of Date:                              | 12/31/2021                    |  |  |  |  |  |
| Performance Measure Section:             | In Numerator                  |  |  |  |  |  |
| Output Format:                           | Real-time Lookup list 🛓       |  |  |  |  |  |

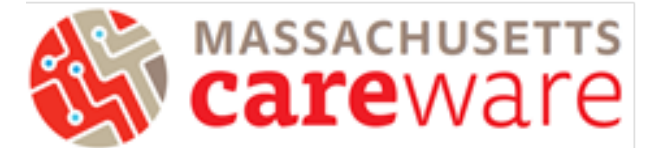

- 4. A new tab will open with a list of clients. You can select a client by double clicking on their name, or highlighting the row and click Go To Client, which will bring you to the Demographics page of the client record where you can add their ZIP code. For clients with an unknown ZIP Code:
  - a. Use ZIP Code of service location as proxy
  - b. If that is unavailable, report client's ZIP Code as "99999"

| CAREWare Rep | orts > Performance Measures > C | Demographics                                                |
|--------------|---------------------------------|-------------------------------------------------------------|
| Go To Client | Back Print or Export            | Delete Client Back                                          |
| Clients      | with missing zip c              |                                                             |
| Search:      |                                 | Personal Info Name: Test, Test Gender: Male DOB: 01/01/2000 |
| Client       | Viewed                          | Change URN TST \$0101001U                                   |
| Test, Test   |                                 | 123 Daisy Lane                                              |
| smith, rob   |                                 | Somerset, MA                                                |

#### **Clients by ZIP Code**

This report will generate a list of clients and their ZIP codes. You will need to download and save this list to upload when submitting the RSR. Most ZIP codes will begin with "0", which will be dropped when it is generated in a CSV. We will walk through how you can correct this.

1. Select Clients by ZIP code (RSR) from the list of reports and select Manage Run.

| CAREWare Repor                                                                                                    | ts > Custom Re                          | eports > Manage                                                       | Run Custo | m Reports     |             |  |  |
|----------------------------------------------------------------------------------------------------|-----------------------------------------|-----------------------------------------------------------------------|-----------|---------------|-------------|--|--|
| Manage Run A                                                                                                    | dd Delete                               | Make Read Only                                                        | Back I    | Help Print of | or Export   |  |  |
| Manage/Run Custom Reports                                                                                                    |                                         |                                                                       |           |               |             |  |  |
| Search: zip                                                                                                    |                                         |                                                                       |           |               |             |  |  |
| Name                                                                                                    | v                                       | CrossTa                                                               | b Rej     | oort Type     | Description |  |  |
| Clients by zip code                                                                                                    | (RSR)                                   |                                                                       | Der       | nographics    |             |  |  |
| Clients by zip code (RSR)                                                                                                    |                                         |                                                                       |           |               |             |  |  |
| Olients by zip code (RSR)                                                                                                    |                                         |                                                                       |           |               |             |  |  |
| Run Report                                                                                                    | Start Date : 12/7                       | Start Date : 12/15/2020, End Date : 12/15/2021, Clients with services |           |               |             |  |  |
| Report Layout                                                                                                    | Clients by zip code (RSR), Demographics |                                                                       |           |               |             |  |  |
| Field Selection                                                                                                    | ZipCode, CountOfClients                 |                                                                       |           |               |             |  |  |
| Zip code NOT NULL AND Has RW Funded Service in Span ( Date Span Between 12 AND 0<br>months before the end date or as of date (12/16/2020 And 12/15/2021). AND Cross-Provider<br>= No ) = Yes AND Is RW Eligible In Span ( Date Span Between 12 AND 0 months before the<br>end date or as of date (12/16/2020 And 12/15/2021). AND Cross-Provider = No ) = Yes |                                         |                                                                       |           |               |             |  |  |

2. Under the report page for Clients by ZIP code, select Run Report.

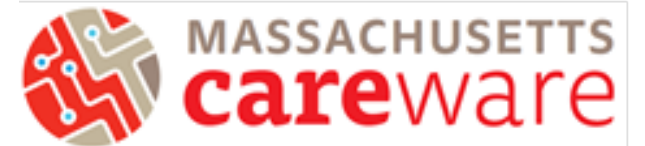

3. In the Run Report page, select Edit and modify the date range to the desired range. Then save.

| CAREWare Reports > Custom Report | orts > Manage/Run Custom Reports > Clients by zip code (RSR) > Run Report > Edit |
|----------------------------------|----------------------------------------------------------------------------------|
| Save Cancel                      |                                                                                  |
| Run Report                       |                                                                                  |
|                                  | Parameters                                                                       |
| Date From:                       | 12/15/2020                                                                       |
| Date Through:                    | 12/15/2021                                                                       |
| Clinical Review Year:            | 2021                                                                             |

4. Click on "CSV" to run the report.

| CAREWare Reports > Custom Re    | ports > Manage/Run Cust | om Reports > | Clients by | zip cod | e (RSR) > Run Rep | port |
|---------------------------------|-------------------------|--------------|------------|---------|-------------------|------|
| Edit Parameters Selected Provi  | iders Open in New Tab   | PDF CS       | / Excel    | Help    | Back              |      |
| Run Report                      |                         |              |            |         |                   |      |
|                                 | Parameters              |              |            |         |                   |      |
| Date From:                      | 12/15/2020              |              |            |         |                   |      |
| Date Through:                   | 12/15/2021              |              |            |         |                   |      |
| Clinical Review Year:           | 2021                    |              |            |         |                   |      |
| Show New Clients only:          |                         |              |            |         |                   |      |
| Show Clients with Service only: |                         |              |            |         |                   |      |
| Show Specifications:            |                         |              |            |         |                   |      |
| Sum Numeric Fields:             |                         |              |            |         |                   |      |

5. Click Download Clients by ZIP code (RSR) in the pop-up window and save the file to your agency folder.

|               | CSV export generation is now<br>complete.<br>Download Clients by zip code<br>(RSR) |        |
|---------------|------------------------------------------------------------------------------------|--------|
| File name:    | Clients by zip code (RSR)                                                          | ~      |
| Save as type: | CSV File                                                                           | ~      |
| Hide Folders  | Show Chefits with Service only:                                                    | Cancel |
|               | snow clients with Service only:                                                    |        |

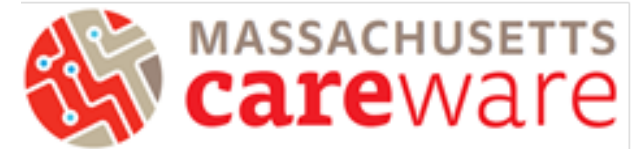

For the next step, you will need to retrieve the file from the SFTP site. For instructions on how to log in to the SFTP site, please see page 14 of this guide.

6. For ZIP codes starting with "O" you will need to reformat the column before you upload the RSR. To do this, open the file in Excel, then highlight the column with the ZIP codes and right-click within the highlighted area to select Format Cells.

| 4 | А       | В        | С      | ſ | Format Ce         | lls                        | -                     |                                          |                    |           |   |   | 2     |
|---|---------|----------|--------|---|-------------------|----------------------------|-----------------------|------------------------------------------|--------------------|-----------|---|---|-------|
| 1 | ZipCode | CountOfC | lients |   |                   |                            |                       |                                          |                    | 1         |   |   |       |
| 2 | 1610    | 1        |        |   | Numbe             | Alignment                  | Font                  | Border                                   | Fill               | Protectio | n |   |       |
| 3 | 1852    | 2        |        | 1 | Catego<br>Genera  | ry:                        | Sample                |                                          |                    |           |   |   |       |
| 4 | 2110    | 1        |        |   | Numbe             | er 🌔                       | ZipCod                | de                                       |                    |           |   |   |       |
| 5 | 2141    | 1        |        |   | Accour            | nting                      | <u>T</u> ype:         |                                          |                    |           |   |   |       |
| 6 | 2389    | 1        |        |   | Time              |                            | Zip Cod               | le<br>le + 4                             |                    |           |   |   |       |
| 7 | 2657    | 1        |        |   | Percen<br>Fractio | tage<br>n                  | Phone I               | Number                                   | nher               |           |   |   |       |
| 8 |         |          |        | 1 | Scienti<br>Text   | fic                        | Social S              | ecunty Nul                               | libei              |           |   |   |       |
|   |         |          |        |   | Custor            | n<br>•<br>formats are usef | Locale (In<br>English | ocation):<br>(United Sta<br>king list an | ates)<br>d databas | e values. |   |   |       |
|   |         |          |        |   |                   |                            |                       |                                          |                    |           | 0 | ĸ | Cance |

7. In the formatting window that opens, select Special and then choose "Zip Code" from the list. Then save. Your Zip Code column should now include the leading "0."

|   | А       | В           |
|---|---------|-------------|
| 1 | ZipCode | CountOfClie |
| 2 | 01610   | 1           |
| 3 | 01852   | 2           |
| 4 | 02110   | 1           |
| 5 | 02141   | 1           |
| 6 | 02389   | 1           |
| 7 | 02657   | 1           |
| 0 |         |             |

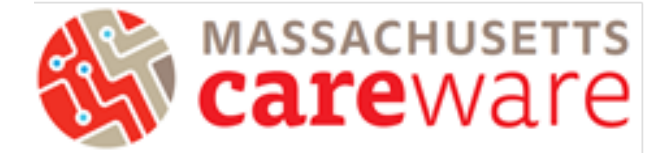

#### **HRSA Reports**

Click on "HRSA Reports" to get started.

| CAREWare Reports     |                                    |  |
|----------------------|------------------------------------|--|
| CAREWare             | Reports                            |  |
| HRSA Reports         | RSR and ADR                        |  |
| Custom Reports       | Run or manage custom reports       |  |
| Performance Measures | Run or Manage Performance Measures |  |
| Client Data Reports  | Run reports on client information  |  |
| Financial Report     | Setup and run the financial report |  |

#### **RSR Validation Report**

The RSR Validation report provides a list of all errors, warnings and alerts that are built into HRSA's Electronic Handbook (EHB). Warnings and alerts indicate areas where data may be incorrect or missing. However, not all warnings or alerts may need to be corrected. Warnings must have a comment explaining the data in the EHB.

1. From the HRSA Reports menu, click on "RSR Validation Report".

| RSR Client Report     | Create the RSR client level data file |  |  |  |  |  |
|-----------------------|---------------------------------------|--|--|--|--|--|
| RSR Viewer            | View RSR files                        |  |  |  |  |  |
| RSR Validation Report | View the RSR Validation Report        |  |  |  |  |  |
| ADR Client Export     | Create the ADR Client Export          |  |  |  |  |  |
| ADR Viewer            | View ADR files                        |  |  |  |  |  |
| ADR Validation Report | View the ADR Validation Report        |  |  |  |  |  |

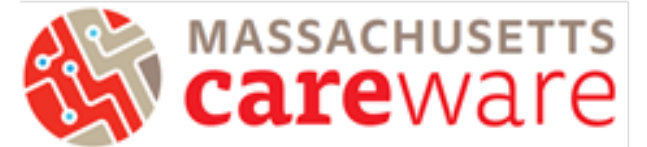

2. From the RSR Settings page, select Edit to adjust the reporting year. Then click Save and Run.

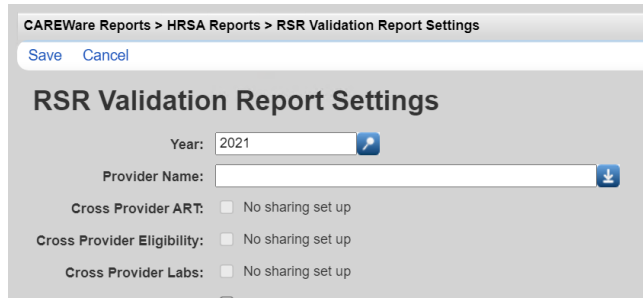

3. Click View RSR Validation Report from the pop-up to open the report table. From the table, you can click any row with errors that need correcting by highlighting the row and clicking View Client List or double clicking the highlighted row.

| CAREWare Report  | CAREWare Reports > HRSA Reports > RSR Validation Report Settings > RSR Validation Report |          |          |  |  |  |
|------------------|------------------------------------------------------------------------------------------|----------|----------|--|--|--|
| View Client List | Back Print or Export                                                                     |          |          |  |  |  |
| RSR Vali         | dation Report                                                                            |          |          |  |  |  |
| Search:          |                                                                                          |          |          |  |  |  |
| Category         | Validation Rule                                                                          | Severity | # Errors |  |  |  |
| Demographics     | Clients missing Housing Status                                                           | Warning  | 9        |  |  |  |
| Demographics     | Clients missing Poverty Level                                                            | Warning  | 8        |  |  |  |
| Demographics     | Clients missing Medical Insurance                                                        | Warning  | 11       |  |  |  |

4. Choose the client of interest and then click "Go to Selected Client" to be brought directly to their record. Errors must be fixed before the RSR can be submitted.

| CAREWare Repor       | ts > HRSA Reports > F |
|----------------------|-----------------------|
| Go To Client Ba      | ack Print or Export   |
| Clients m            | nissing Pove          |
| Search:              |                       |
| Client               | Viewed                |
| smith, rob           |                       |
| MDPH, Testing        |                       |
| Jacks, Apple         |                       |
| Nazarian, Greg G     |                       |
| Haste, Holly         |                       |
| Edwards, Alyssa      |                       |
| Test, Test           |                       |
| fred, rogers patrick |                       |
|                      |                       |

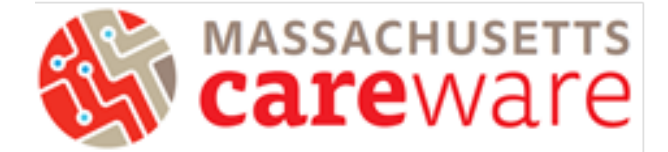

#### **RSR Client Report Viewer**

The Client Report Viewer shows frequencies of the data included in the RSR file, including a count of missing data.

1. From the HRSA Reports menu, click on "RSR Client Report".

| HRSA Repo             | rts                                   |
|-----------------------|---------------------------------------|
| RSR Client Report     | Create the RSR client level data file |
| RSR Viewer            | View RSR files                        |
| RSR Validation Report | View the RSR Validation Report        |
| ADR Client Export     | Create the ADR Client Export          |
| ADR Viewer            | View ADR files                        |
| ADR Validation Report | View the ADR Validation Report        |

2. Make sure the Report Year is 2021 and click "Run" to generate the report. Once it is finished, click Download RSR file in the pop-up window in the top right corner of the page.

| re Reports > HRSA F   | Reports > RSR Validation Report Se                                                                                                    | t j                                                                                                    |                                                                                                    |                                                                                                    |                                                                                                    |
|-----------------------|----------------------------------------------------------------------------------------------------|----------------------------------------------------------------------------------------------------|----------------------------------------------------------------------------------------------------|----------------------------------------------------------------------------------------------------|----------------------------------------------------------------------------------------------------|
| Cancel                |                                                                                                    |                                                                                                    |                                                                                                    |                                                                                                    |                                                                                                    |
| R Validatio           | n Report Settings                                                                                                    |                                                                                                    | $\bigcirc$                                                                                                    | Report complete                                                                                                    |                                                                                                    |
| Year:                 | 2021                                                                                                    |                                                                                                    |                                                                                                    |                                                                                                    |                                                                                                    |
| Provider Name:        |                                                                                                    |                                                                                                    |                                                                                                    | Download RSR file                                                                                                    |                                                                                                    |
| ross Provider ART:    | No sharing set up                                                                                                    |                                                                                                    |                                                                                                    |                                                                                                    |                                                                                                    |
| Provider Eligibility: | No sharing set up                                                                                                    |                                                                                                    |                                                                                                    |                                                                                                    |                                                                                                    |
| oss Provider Labs:    | No sharing set up                                                                                                    |                                                                                                    |                                                                                                    |                                                                                                    | - 1 C                                                                                                    |
|                       | re Reports > HRSA  <br>Cancel<br>R Validatio<br>Year:<br>Provider Name:<br>ross Provider ART:<br>Provider Eligibility:<br>oss Provider Labs: | re Reports > HRSA Reports > RSR Validation Report Se<br>Cancel    K Validation Report Settings    Year:  2021    Provider Name: | re Reports > HRSA Reports > RSR Validation Report Set<br>Cancel<br>R Validation Report Settings<br>Year: 2021 2<br>Provider Name:<br>ross Provider ART: No sharing set up<br>Provider Eligibility: No sharing set up<br>oss Provider Labs: No sharing set up | re Reports > HRSA Reports > RSR Validation Report Set<br>Cancel<br>R Validation Report Settings<br>Year: 2021 2<br>Provider Name:<br>ross Provider ART: No sharing set up<br>Provider Eligibility: No sharing set up<br>oss Provider Labs: No sharing set up | re Reports > HR\$A Reports > R\$R Validation Report Set<br>Cancel<br>R Validation Report Settings<br>Year: 2021<br>Provider Name:<br>ross Provider ART: No sharing set up<br>Provider Eligibility: No sharing set up<br>Soss Provider Labs: No sharing set up |

3. A new download folder will open prompting you to save the RSR export file. Save this file to your agency's designated folder on the G drive where you will need to access it later in this guide.

| File name:    | RSR_Export   | ~ |
|---------------|--------------|---|
| Save as type: | XML Document | ~ |
| Hide Folders  | Save Cancel  |   |

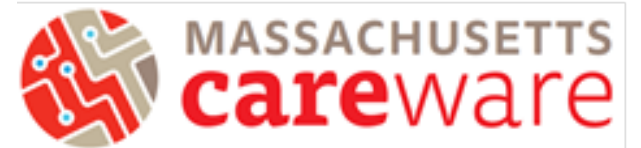

4. From the HRSA Reports page, select RSR Viewer, then click Choose File to upload the RSR export file saved in your agency's folder.

| CAREWare Reports > HRSA Reports > RSR Viewer   |                                                       |
|------------------------------------------------|-------------------------------------------------------|
| View RSR File Help Back                        |                                                       |
| RSR Viewer                                     |                                                       |
| RSR File Name: Choose File 2019_RSR_Export.xml | Upload Completed Successfully. (25.38 KB of 25.38 KB) |

5. Once the file has finished uploading, click View RSR File. A new window will open whereyou can view the components of the RSR. To select a category, highlight the row and click View Client List, or just double click the row.

| CAREWare Reports > HRSA Reports >      | RSR Viewer > MI | OPH 2020 RSR |
|----------------------------------------|-----------------|--------------|
| View Client List Back Print or Exp     | ort             |              |
| MDPH 2020 RSR                          |                 |              |
| Search:                                |                 |              |
| Category                               | Count           | Percent      |
| Total Clients (any service):           | 3               | 100%         |
| Clients with Core Medical/CM services: | 3               | 100.0%       |
| Clients with OAHS/CM/Housing services: | 3               | 100.0%       |
| Clients with OAHS/CM services:         | 3               | 100.0%       |
| Clients with OAHS services:            | 0               | 0.0%         |
| HIV+ Clients with OAHS:                | 0               | 0.0%         |
| Female HIV+ Clients with OAHS:         | 0               | 0.0%         |
|                                        |                 |              |
| 2. Vital Status (OAHS/CM)              | 3               |              |

 Within the category field you clicked, you can select the client record you wish to review. Once you have viewed the client, an X will appear under the Viewed column to reflect which clients have been reviewed.

|                                                   | Viewed                                       |
|---------------------------------------------------|----------------------------------------------|
| CAREWare Reports > HRSA Reports > RSR Viewer > MD | PH 2020 RSR > Total Clients (any service): X |
| Go To Client Back Print or Export                 |                                              |
| Total Clients (any service):                      | Х                                            |
| Search                                            | X                                            |
| Client Viewer                                     | X                                            |
| Client                                            |                                              |

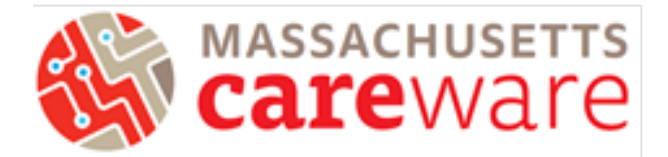

### **Running the RSR**

1. From the HRSA Reports menu, click on "RSR Client Report".

| HRSA Report           | rts                                   |
|-----------------------|---------------------------------------|
| RSR Client Report     | Create the RSR client level data file |
| RSR Viewer            | View RSR files                        |
| RSR Validation Report | View the RSR Validation Report        |
| ADR Client Export     | Create the ADR Client Export          |
| ADR Viewer            | View ADR files                        |
| ADR Validation Report | View the ADR Validation Report        |

2. Make sure the Report Year is 2021 and click "Run" to generate the report. Once it is finished, click Download RSR file in the pop-up window in the top right corner of the page.

| CAREWare Reports > HRSA     | Reports > RSR Validation Report Set | t |                   |
|-----------------------------|-------------------------------------|---|-------------------|
| Save Cancel                 |                                     |   |                   |
| RSR Validatio               | on Report Settings                  |   | Report complete   |
| Year:                       | 2021                                |   |                   |
| Provider Name:              |                                     |   | Download RSR file |
| Cross Provider ART:         | No sharing set up                   |   |                   |
| Cross Provider Eligibility: | No sharing set up                   |   |                   |
| Cross Provider Labs:        | No sharing set up                   |   |                   |
|                             | _                                   |   |                   |

3. A new download folder will open prompting you to save the RSR export file. Save this file to your agency's designated folder on the G drive where you will need to access itthrough the SFTP site. Instructions for accessing the SFTP are on the last page of this document.

| File name:    | RSR_Export   | ~      |
|---------------|--------------|--------|
| Save as type: | XML Document | ~      |
|               |              |        |
| Hide Folders  | Save         | Cancel |
|               |              |        |

 Once the file has been transferred from the SFTP to your machine, the XML file will need to be uploaded to the HRSA EHB. <u>Click here</u> to access the HRSA EHB, and click on "Service Provider".

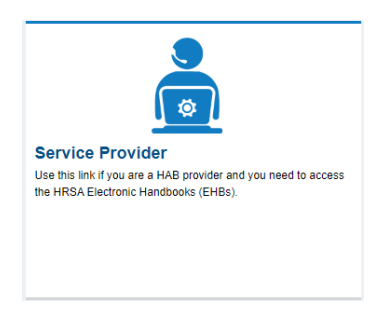

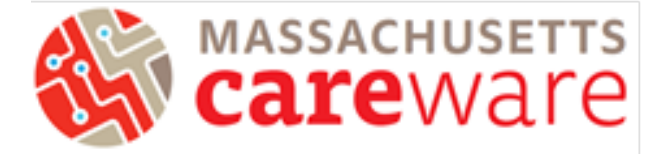

#### Connect to Secure File Transfer Protocol (SFTP) Site

- 1. Download WinSCP (https://winscp.net/eng/download.php) and install it on your computer
- 2. A login screen will appear.
  - a. For the host name, enter "mdphcw.ixn.com"
  - b. The port number should be 22 by default. Do not change it.
  - c. Enter your username and password for the CAREWare remote server (*not* the CAREWare application itself).

| 🚅 New Site | Session<br><u>F</u> ile proto<br>SFTP | ocol:             |              |
|------------|---------------------------------------|-------------------|--------------|
|            | <u>H</u> ost nam                      | ne:               | Port number: |
|            | mdphcw                                | .ixn.com          | 22 🛋         |
|            | <u>U</u> ser nam                      | ne: <u>P</u> assw | vord:        |
|            |                                       |                   | •••••        |
|            | Sa                                    | ive 🔽             | Advanced     |
|            |                                       |                   |              |
|            |                                       |                   |              |
|            |                                       |                   |              |
|            |                                       |                   |              |
|            |                                       |                   |              |
|            |                                       |                   |              |

- d. Click "Login"
- 3. Your computer's documents folder will be shown in the window on the left side of the screen. On the right side, you will see white space or any files that you've saved to the D drive from CAREWare. Only users at your agency and JSI will be able to view these files.
- 4. To transfer files onto the server, navigate to your file in the left window. Select it, then drag it to your to the right window.

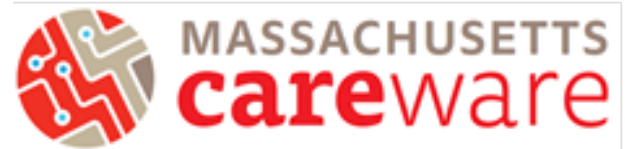

5. To transfer files from the server to your machine, select the file in the rightwindow and drag it to the left window where you'd like to save the file.

| Local Mark Files Commands Sessio | on Options Remote Help                |          |                                    |                    |                        |         |
|----------------------------------|---------------------------------------|----------|------------------------------------|--------------------|------------------------|---------|
| 🖶 🔁 🤕 Synchronize 🔳 🧬 💽          | 🛞 🎒 Queue 🔹 Transfer Settings Default |          | • <i>💋</i> •                       |                    |                        |         |
|                                  | 🔛 New Session                         |          |                                    |                    |                        |         |
| 🖹 My doci 🔹 🗂 • 🕎 • 🛛 🖛 • ⇒      | - 🗈 🗈 🏠 🗶 🖫                           |          | 📕 JSI 🛛 🕶 🚰 🕶 🕎 🗸 🦛                | • 🔶 • 💼 🗖 🏠 🎜      | 🖻 Find Files           |         |
| 📓 Upload 🔹 📝 Edit 🔹 🗙 📝 🕞        | Properties 🎬 New 🔹 🛨 🖃 🗹              |          | Edit • 3                           | K 📝 🕞 Properties 📑 | New - 🛨 🗖 🗹            |         |
|                                  |                                       |          | /JSI/                              |                    |                        |         |
| Name                             | Size Type                             | Chan     | Name                               | Size               | Changed                |         |
| 📕                                | Parent directory                      | 1/21/    | <b>₽</b> .                         |                    | 12/30/1899 12:00:00 AM |         |
| CAREWare                         | File folder                           | 1/25/    | <b>Andrew State</b>                | 1 KB               | 5/1/2020 1:45:44 PM    |         |
| Custom Office Templates          | File folder                           | 7/28/    | C                                  | 1 KB               | 5/1/2020 1:45:44 PM    |         |
| General Administration           | File folder                           | 12/1/    | <b>California and a state</b> t xt | 1 KB               | 5/1/2020 1:45:44 PM    |         |
| New folder                       | File folder                           | 1/19/    |                                    |                    |                        |         |
| NYSFPTC                          | File folder                           | 1/19/    |                                    |                    |                        |         |
| Purchase Orders                  | File folder                           | 12/1/    |                                    |                    |                        |         |
| Zoom                             | File folder                           | 1/19/    |                                    |                    |                        |         |
|                                  |                                       |          |                                    |                    |                        |         |
|                                  |                                       |          |                                    |                    |                        |         |
|                                  |                                       |          |                                    |                    |                        |         |
|                                  |                                       |          |                                    |                    |                        |         |
|                                  |                                       |          |                                    |                    |                        |         |
|                                  |                                       |          |                                    |                    |                        |         |
|                                  |                                       |          |                                    |                    |                        |         |
|                                  |                                       |          |                                    |                    |                        |         |
|                                  |                                       |          |                                    |                    |                        |         |
| <                                |                                       | >        | <                                  |                    |                        | 3       |
| JB of 0B in 0 of 7               |                                       | 5 hidden | 0 B of 2.20 KB in 0 of 3           |                    |                        |         |
|                                  |                                       |          |                                    |                    | SETP-6                 | 0.02.04 |

6. That's it! Click the X in the upper right corner of the window to disconnect.

7. You can now find the saved file in the file manager on your own computer.